# MKP/MKS Series Matrix KVM Switch 8/16-port with 2/3/4 user consoles

KVM Rear Kit for LCD Console Drawer

# User Manual

All rights reserved. Product description and product specifications are subject to change without notice. For lastest product information, please visit Acnodes' website at www.acnodes.com

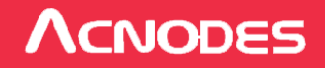

14628 Central Ave. Chino, CA91710 Tel: 909.597.7588 Fax: 909.597.1939 © Copyright 2015 Acnodes Corp.

#### Legal Information

#### First English printing, October 2002

Information in this document has been carefully checked for accuracy; however, no guarantee is given to the correctness of the contents. The information in this document is subject to change without notice. We are not liable for any injury or loss that results from the use of this equipment.

#### **Safety Instructions**

#### Please read all of these instructions carefully before you use the device. Save this manual for future reference.

- Unplug equipment before cleaning. Don't use liquid or spray detergent; use a moist cloth.
- Keep equipment away from excessive humidity and heat. Preferably, keep it in an air-conditioned environment with temperatures not exceeding 40° Celsius (104° Fahrenheit).
- When installing, place the equipment on a sturdy, level surface to prevent it from accidentally falling and causing damage to other equipment or injury to persons nearby.
- When the equipment is in an open position, do not cover, block or in any way obstruct the gap between it and the power supply. Proper air convection is necessary to keep it from overheating.
- Arrange the equipment's power cord in such a way that others won't trip or fall over it.
- If you are using a power cord that didn't ship with the equipment, ensure that it is rated for the voltage and current labeled on the equipment's electrical ratings label. The voltage rating on the cord should be higher than the one listed on the equipment's ratings label.
- Observe all precautions and warnings attached to the equipment.
- If you don't intend on using the equipment for a long time, disconnect it from the power outlet to prevent being damaged by transient over-voltage.
- Keep all liquids away from the equipment to minimize the risk of accidental spillage. Liquid spilled on to the power supply or on other hardware may cause damage, fire or electrical shock.
- Only qualified service personnel should open the chassis. Opening it yourself could damage the equipment and invalidate its warranty.
- If any part of the equipment becomes damaged or stops functioning, have it checked by qualified service personnel.

#### What the warranty does not cover

- Any product, on which the serial number has been defaced, modified or removed.
- Damage, deterioration or malfunction resulting from:
  - Accident, misuse, neglect, fire, water, lightning, or other acts of nature, unauthorized product modification, or failure to follow instructions supplied with the product.
  - □ Repair or attempted repair by anyone not authorized by us.
  - □ Any damage of the product due to shipment.
  - □ Removal or installation of the product.
  - □ Causes external to the product, such as electric power fluctuation or failure.
  - □ Use of supplies or parts not meeting our specifications.
  - Normal wear and tear.
  - □ Any other causes which does not relate to a product defect.
- Removal, installation, and set-up service charges.

#### **Regulatory Notices Federal Communications Commission (FCC)**

This equipment has been tested and found to comply with the limits for a Class B digital device, pursuant to Part 15 of the FCC rules. These limits are designed to provide reasonable protection against harmful interference in a residential installation. Any changes or modifications made to this equipment may void the user's authority to operate this equipment. This equipment generates, uses, and can radiate radio frequency energy and, if not installed and used in accordance with the instructions, may cause harmful interference to radio communications.

However, there is no guarantee that interference will not occur in a particular installation. If this equipment does cause harmful interference to radio or television reception, which can be determined by turning the equipment off and on, the user is encouraged to try to correct the interference by one or more of the following measures:

- Re-position or relocate the receiving antenna.
- Increase the separation between the equipment and receiver.
- Connect the equipment into an outlet on a circuit different from that to which the receiver is connected.

## Contents

| < | Part 1 | > | Matrix DB-15 | IP | KVM Kit |
|---|--------|---|--------------|----|---------|
|---|--------|---|--------------|----|---------|

|     | MKP802       | MKP804               |         |
|-----|--------------|----------------------|---------|
|     | MKP1602      | MKP1604              |         |
| 1.1 | Package co   | ntents               | <br>P.1 |
| 1.2 | KVM port co  | onnection            | P.2     |
| 1.3 | IP & Remote  | e console connection | P.3 - 4 |
| 1.4 | IP console s | setting              | P.5     |
| 1.5 | KVM Casca    | de                   | P.6     |
| 1.6 | Specificatio | ns                   | P.7     |
|     |              |                      |         |

## < Part 2 > Matrix DB-15 KVM Kit

|     | MKS802       | MKS803         | MKS804  |           |
|-----|--------------|----------------|---------|-----------|
|     | MKS1602      | MKS1603        | MKS1604 |           |
| 2.1 | Package co   | ntents         |         | P.9 - 10  |
| 2.2 | KVM port co  | onnection      |         | P.11      |
| 2.3 | Remote con   | sole connectio | on      | P.12 - 13 |
| 2.4 | KVM Casca    | de             |         | P.14      |
| 2.5 | Specificatio | ns             |         | P.15      |

# < Part 3 > Usage

| 3.1 | KVM Button                         | P.16 |
|-----|------------------------------------|------|
| 3.2 | Password                           | P.17 |
| 3.3 | KVM OSD                            | P.18 |
| 3.4 | KVM Hotkey & Remote Console Hotkey | P.19 |

## < Part 1 > Matrix DB-15 KVM < 1.1 > Package Contents

IP

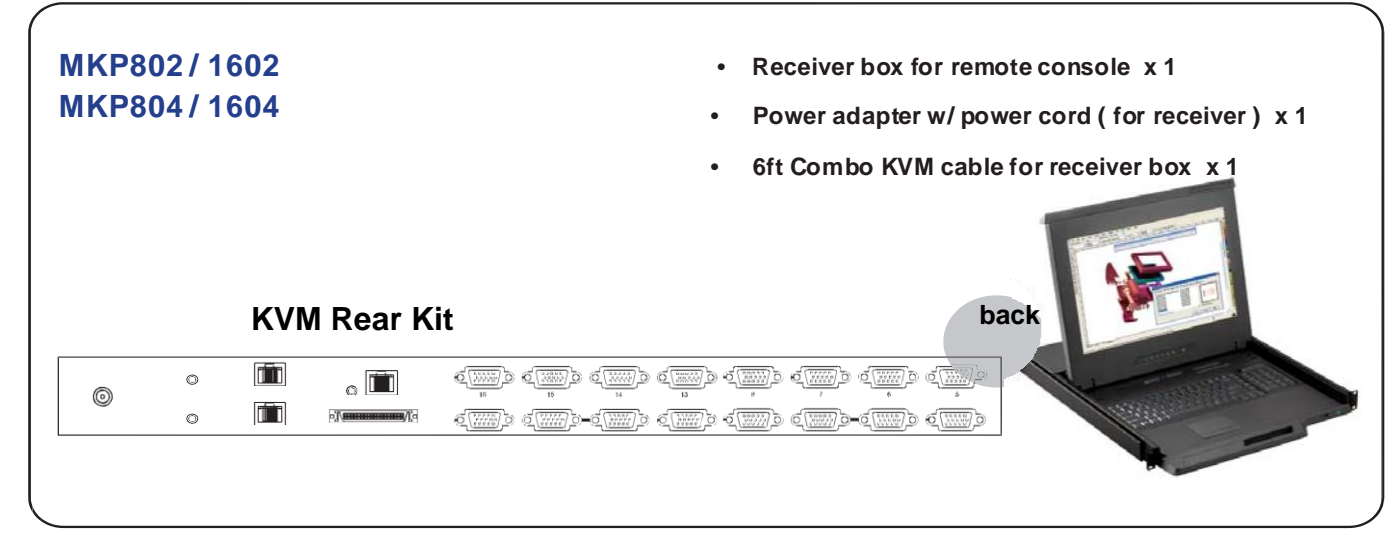

#### **MKP802**

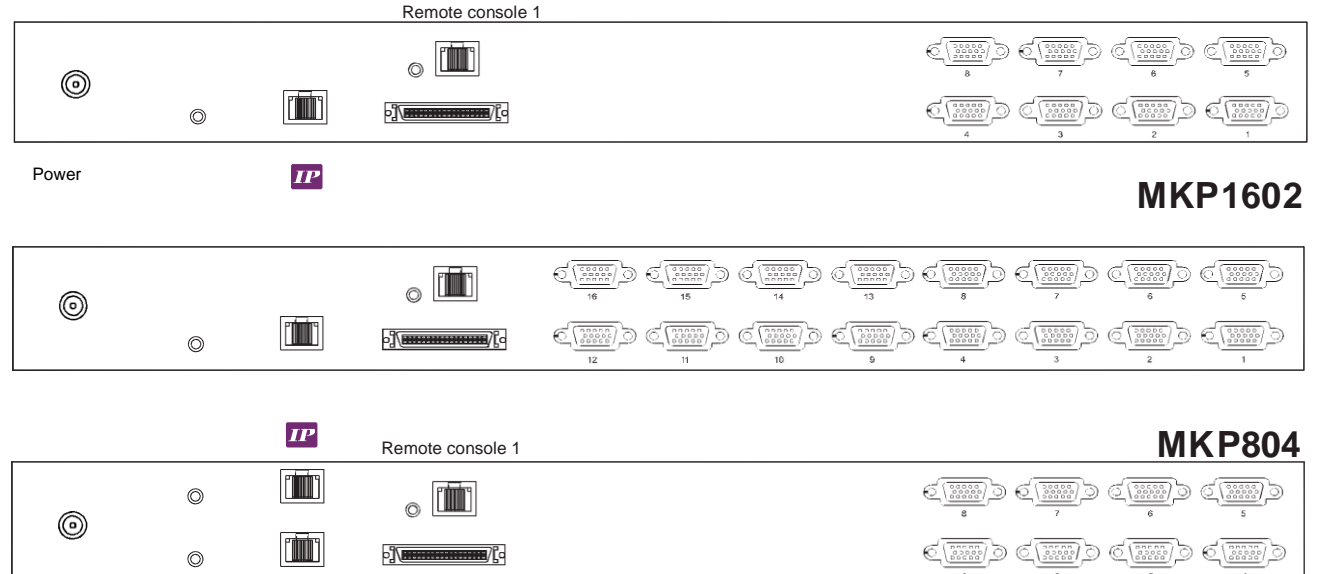

#### **MKP1604**

| 0 | © | • | □               |                                                                                               |                       | $\mathbb{C}^{\underbrace{\left(\begin{matrix} 0 & 0 & 0 & 0 \\ 0 & 0 & 0 & 0 \\ \hline 0 & 0 & 0 & 0 \\ \hline 13 & & & \\ \end{array}}$ | ¢ <u>(;;;;;)</u> )      | C()))))))))))))))))))))))))))))))))))) | 6<br>6                                                                                                    | 6<br>5                                                                                                    |
|---|---|---|-----------------|-----------------------------------------------------------------------------------------------|-----------------------|----------------------------------------------------------------------------------------------------|-------------------------|----------------------------------------|----------------------------------------------------------------------------------------------------|----------------------------------------------------------------------------------------------------|
|   | O |   | -]( <b></b> )[- | $\underbrace{\left(\underbrace{\begin{smallmatrix} 0 & 0 & 0 & 0 \\ 0 & 0 & 0 & 0 \\ 0 & 0 &$ | ( <u>()))</u> )<br>11 | 9<br>()<br>()                                                                                                    | € <u>(*****)</u> ⊃<br>4 | 3<br>3                                 | $\left( \underbrace{\left( \underbrace{ \begin{array}{c} \hline 0 & 0 & 0 & 0 \\ \hline 0 & 0 & 0 & 0 \\ \hline 0 & 0 & 0 & 0 \\ \hline \end{array} \right)}_{2} \right)$ | $\underbrace{\left( \underbrace{ \begin{bmatrix} 0 & 0 & 0 & 0 \\ 0 & 0 & 0 & 0 \\ \hline 0 & 0 & 0 & 0 \\ \hline 0 & 0 & 0 & 0 \\ \hline 1 & 0 & 0 & 0 \\ \hline \end{array} \right)}_{1} \bigoplus$ |
|   |   |   |                 |                                                                                               |                       |                                                                                                    |                         |                                        |                                                                                                    |                                                                                                    |

## < 1.2 > KVM port connection

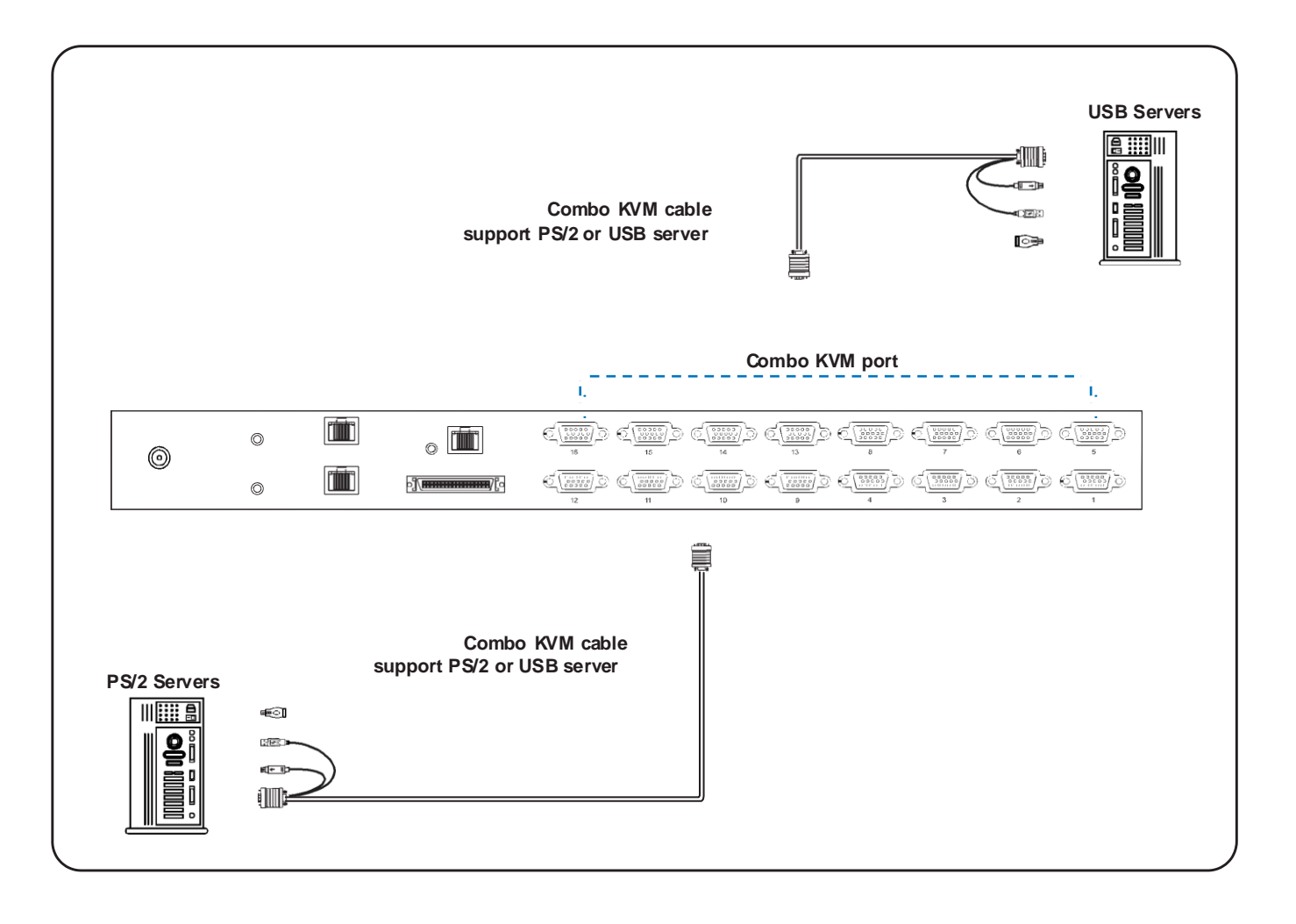

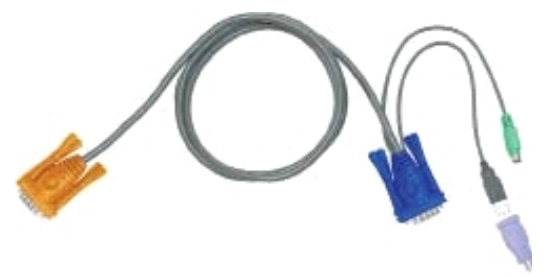

- 6 / 10 / 15 ft Combo KVM cable
- Support PS/2 or USB server

## < 1.3 > IP, Remote & Local console connection

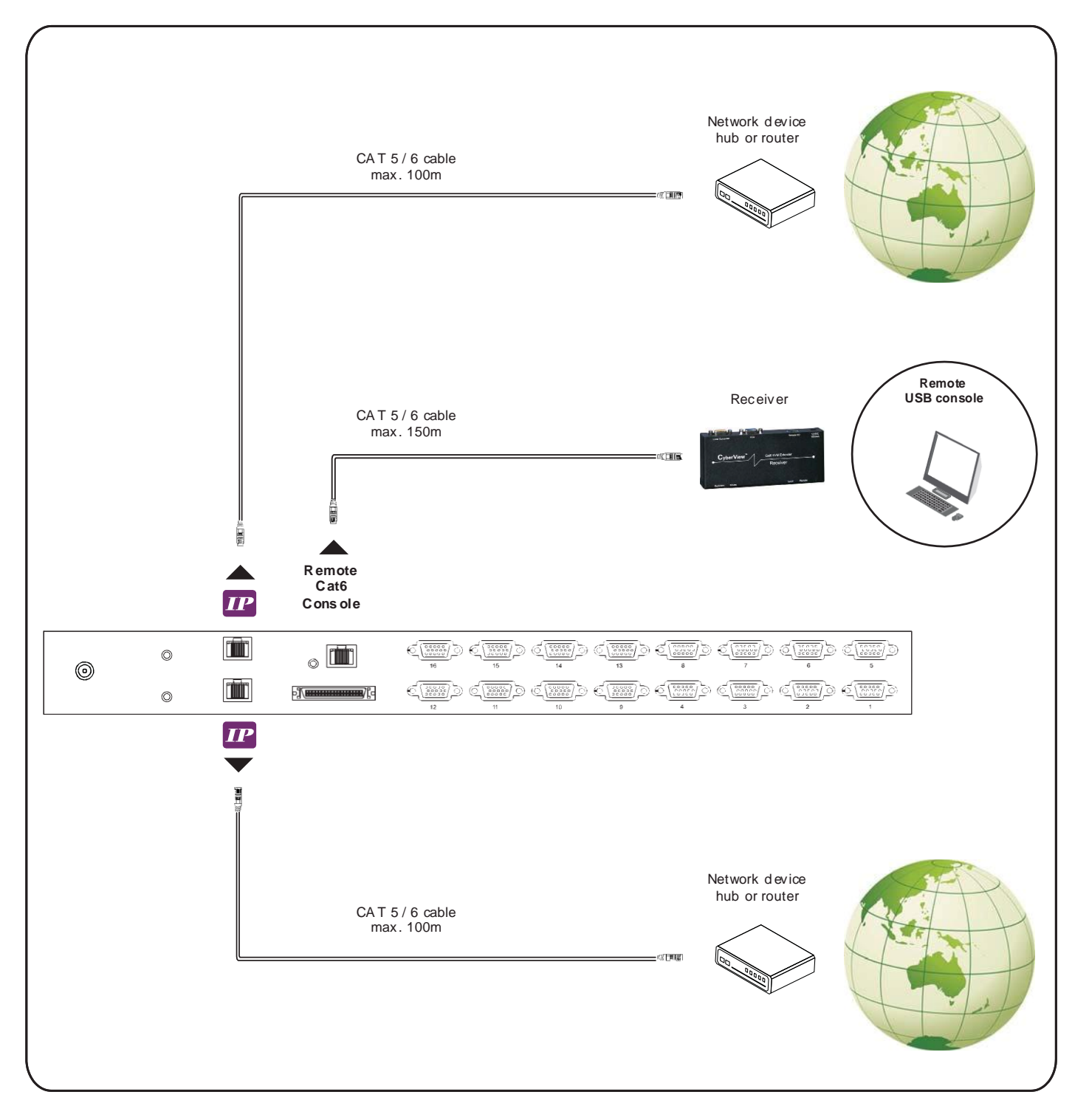

### How to use a receiver to connect a remote console

| Receiver    |       | Local<br>Computer | Monitor | Remot              | e VO                      |          |
|-------------|-------|-------------------|---------|--------------------|---------------------------|----------|
|             | Front |                   |         | Ľ                  | 5                         | Power    |
|             | Rear  | USB               | Ise     | Local              | Remote                    |          |
| Region biom |       |                   |         | Button<br>to<br>PC | Button<br>to<br>KVM switc | <b>h</b> |

The receiver provides a hotkey function for remote console.

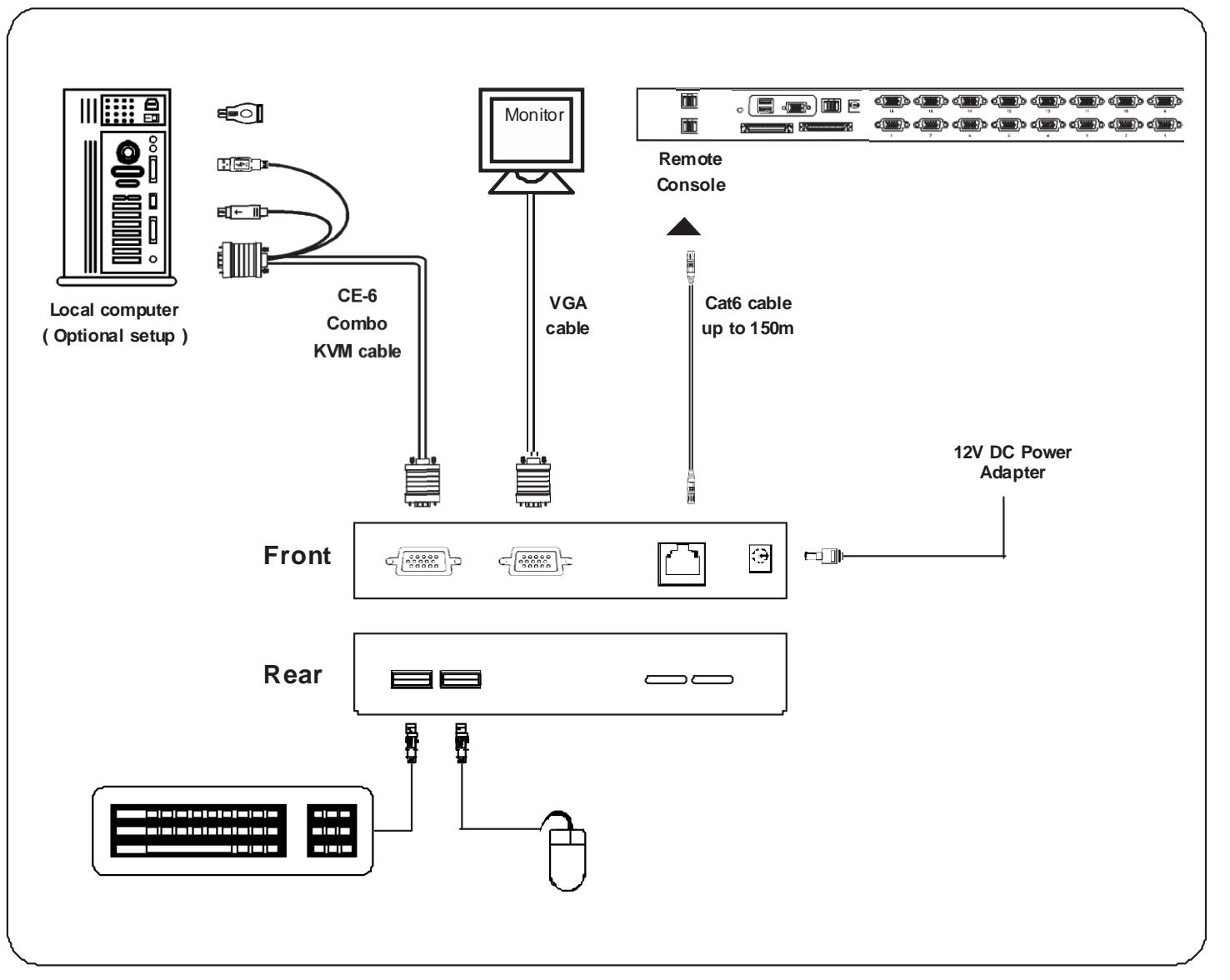

## < 1.4 > IP console setting

After the cable connection, please take the following steps to configure the IP KVM :

- 1. Download IPKVMsetup.exe
- 2. Double click IPKVMsetup.exe to configure the IP KVM by device setup as below.

| Device Setup                                  |                            |                       |
|-----------------------------------------------|----------------------------|-----------------------|
| Device                                        | Network Configuration      |                       |
| Device MAC address C8:EE:08:00:00:7E          | IP auto configuration      | None 💌                |
| Refresh Devices                               | IP address                 | 192.168.1.22          |
| Device Type                                   | Subnet mask                | 255.255.255.0         |
| Enable WLAN Configuration (WLAN Devices only) | Gateway                    | 0.0.0.0               |
| Authentication                                | Wireless LAN Configuration | 1                     |
| Super user login                              | Wireless LAN ESSID         | ×                     |
| Super user password ?                         |                            | Enable WEP encryption |
| New super user password                       | Wireless LAN WEP Key       |                       |
| New password (confirm)                        | Query Device               | Setup Device          |
|                                               | ОК                         | Cancel Help           |

- 3. Click Refresh Device to search the connected IP KVM
- 4. Select the M.A.C. address, which you want to setup, then click Query Device
- 5. Enter Super user login. The default is super
- 6. Enter Super user password. The default is pass
- 7. Enter the new super user password
- 8. Re-enter the new password
- 9. Change the desired IP address / Subnet mask / Gateway, then click Setup Device to confirm the setting to IP KVM
- 10. The default address is as below:--
- The single IP KVM model, such as MKP1602 - http://192.168.1.22
- The dual IP KVM model, such as MKP1604 http://192.168.1.22 (for 1st IP)

http://192.168.1.23 (for 2nd IP)

- 11. Open Internet Explorer (I.E.), version 6.0 or above
- 12. Enter the IP KVM address into the address bar
  - For Single IP http://192.168.1.22
  - For Dual IP http://192.168.1.22 (for 1st IP) http://192.168.1.23 (for 2nd IP)
- 13. Enter username (default is super) Password (default is pass)

| Authenticat | e Username and Password ! |
|-------------|---------------------------|
| Username    |                           |
| Password    |                           |
|             | Login                     |

14. After successful login to IP KVM, the user will enter the main page of IP KVM

## < 1.5 > KVM Cascade

- Cascade up to 8 levels, 240 servers
- Cascading multiple KVM with CMC-8 cascade cable.

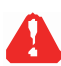

ł

Cascaded KVMs from level 2 to 8 must be the models of MKS802 / 1602 or MKCS1602 / 3202.

When multiple matrix KVMs cascade together, the master KVM at level 1 will take all control of other slave KVM switches (e.g. level 2 to 8).

The slave matrix KVM will be as a port expansion module of the master matrix KVM, the original remote console on slave KVM will be sacrificed and disabled.

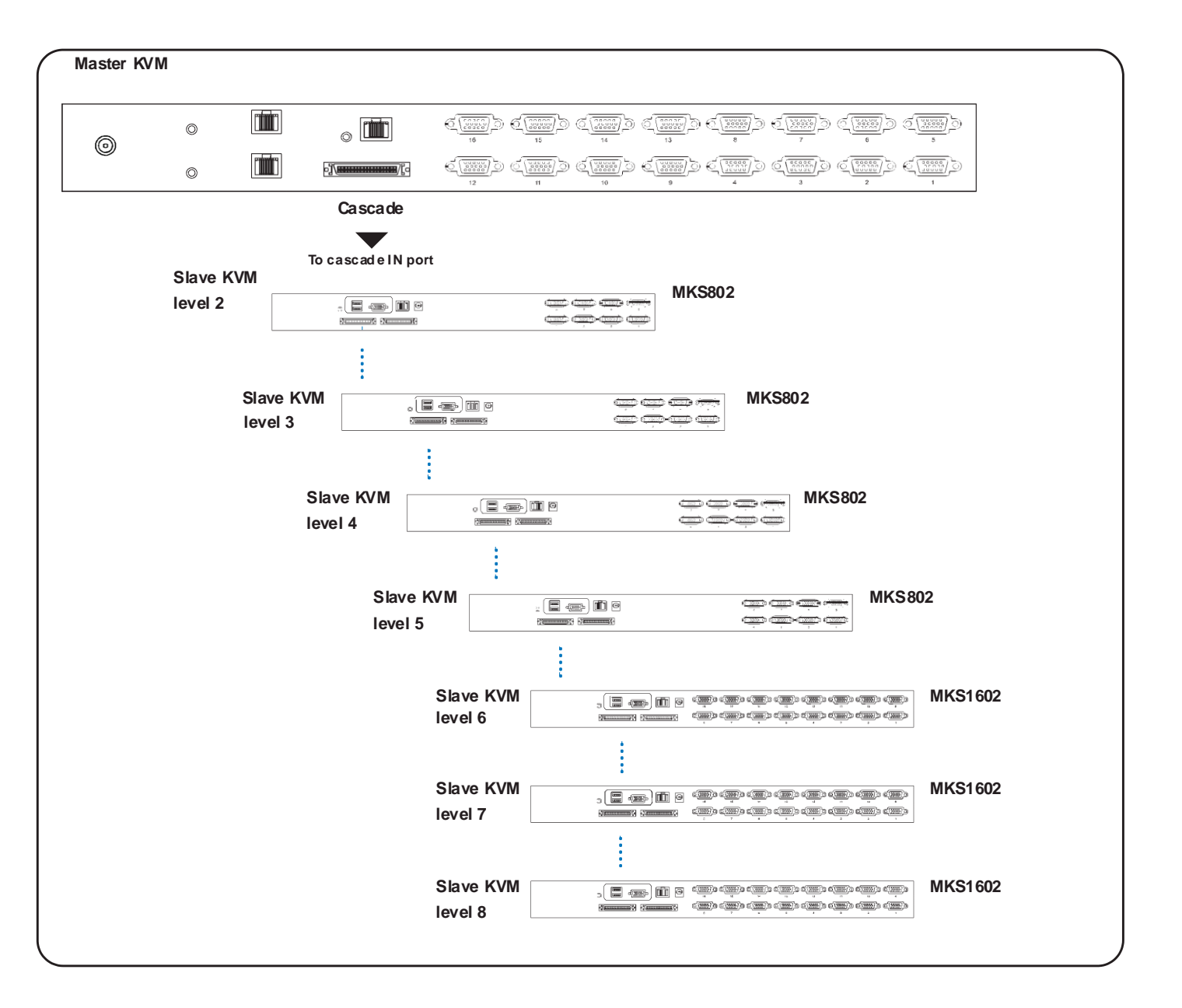

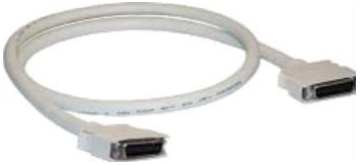

# < 1.6 > Specifications

|   |                        | MKP802                | MKP804                         |
|---|------------------------|-----------------------|--------------------------------|
|   |                        | MKP1602               | MKP1604                        |
| - | KVM Port               |                       |                                |
|   | Number of ports:       | 8 or 16               |                                |
|   | Connector:             | Combo connector       |                                |
|   | Connectivity:          | Combo 4-in-1 KVM      | cable                          |
|   | ·                      | up to 6, 10 & 15 fee  | t                              |
| - | Local Console          |                       |                                |
|   | Monitor port:          | 1 x DB-15 VGA (up 1   | ю 1600 x 1200)                 |
|   | Keyboard & mouse port: | 2 x USB type conne    | ctor for keyboard & mouse      |
| - | Cat6 Remote Console    |                       |                                |
|   | Number of remote port: | 1                     |                                |
|   | Monitor port:          | DB15-pin VGA, up to   | o 1600 x 1200                  |
|   | Keyboard & mouse port: | 2 x USB type conne    | ctor for keyboard & mouse      |
|   | Remote I/O:            | RJ45 via Cat5 / Cat   | 5e / Cat6 cable up to 500 feet |
| - | IP Remote Console      |                       |                                |
|   | Number of IP console:  | 1 for MKP802 / MK     | P1602                          |
|   |                        | 2 for MKP804 / MK     | P1604                          |
|   | User management:       | 15-user login, 1 x ac | tiveuser                       |
|   | Browser:               | Internet Explorer, Fi | efox, Safari                   |
|   | Security:              | SSL v3, RSA, AES,     | HTTP / HTTPs, CSR              |
|   | IP Access:             | RJ45 Ethernet per II  | <sup>2</sup> console           |
| - | Expansion:             | Up to 240 servers by  | y 8-level cascade              |
| - | Compatibility          |                       |                                |
|   | Multi-platform:        | Mix PCs, SUN and I    | MacG3/G4Mac/iMac               |
|   | Support:               | Windows 7 / Vista /   | 2003 / XP, Linux, Unix         |
| - | Power                  |                       |                                |
|   | Input:                 | AC power adapter      |                                |
|   | Consumption:           | Max. 48 Watt, Stand   | lby5Watt                       |
| - | Regulatory Approval:   | cUL, FCC, CE          |                                |
| - | Environmental          |                       |                                |
|   | Operating:             | 0 to 50°C             |                                |
|   | Storage:               | -5 to 60°C            |                                |
|   | Relative humidity:     | 90%, non-condensir    | DC                             |
|   | Shock:                 | 50G peak acceleration | on (11ms, half-sine wave)      |
|   | Vibration:             | 58~100Hz/0.98G(       | 11ms/cycle)                    |
| - | Product Information    |                       |                                |
|   | Dimension (W x D x H): | 443 x 171 x 43.6 mr   | n / 17.4 x 6.7 x 1.72 inch     |
|   | Net weight:            | 3 kg / 6.5 lb         |                                |
| - | Packing Information    |                       |                                |
|   | Dimension (W x D x H): | 500 x 400 x 90 mm     | / 19.7 x 15.7 x 3.5 inch       |
|   | Gross weight:          | 5 kg / 11 lb          |                                |

## < Part 2 > Matrix Cat6 KVM

## < 2.1 > Package Contents

| -MKS802 /1602 | <ul> <li>Receiver box for remote cons</li> <li>Power adapter w/ power cord</li> <li>6ft Combo KVM cable for rec</li> </ul> | sole x 1<br>I (for receiver) x 1<br>eiver box x 1 |
|---------------|----------------------------------------------------------------------------------------------------|---------------------------------------------------|
| KVM           | Rear Kit                                                                                                    | back                                              |
|               |                                                                                                    |                                                   |
|               |                                                                                                    |                                                   |

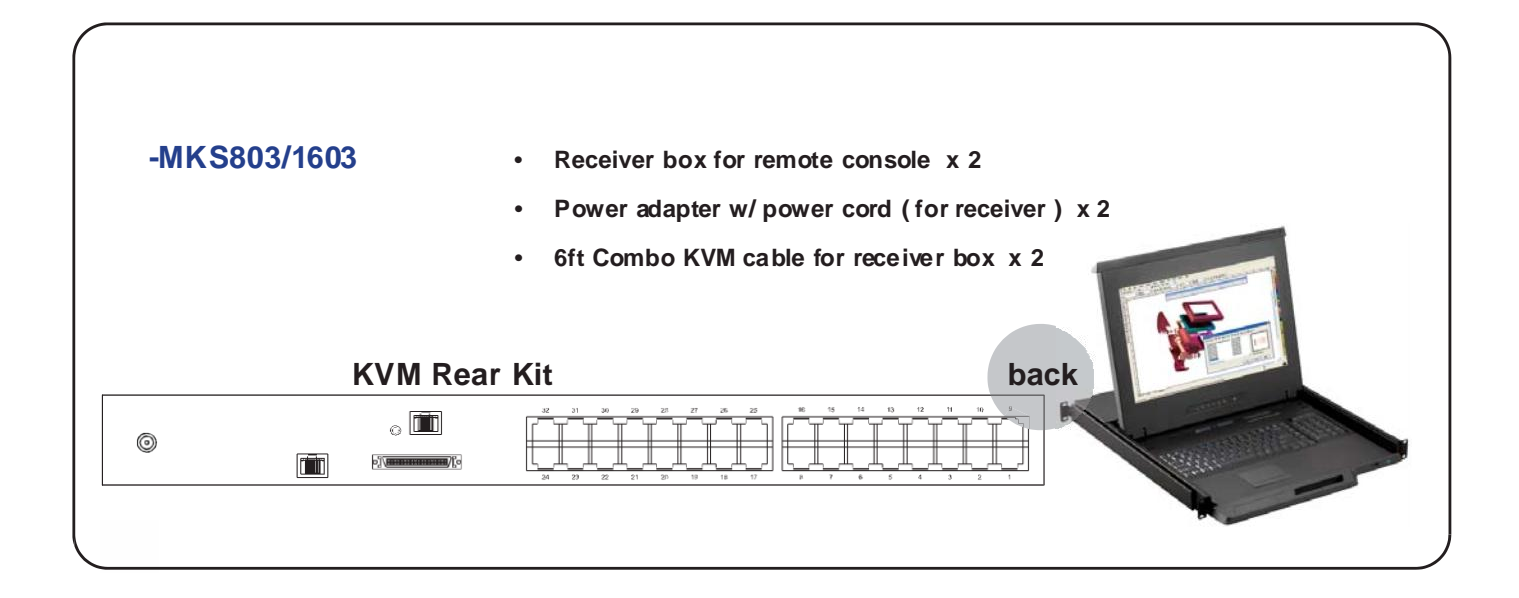

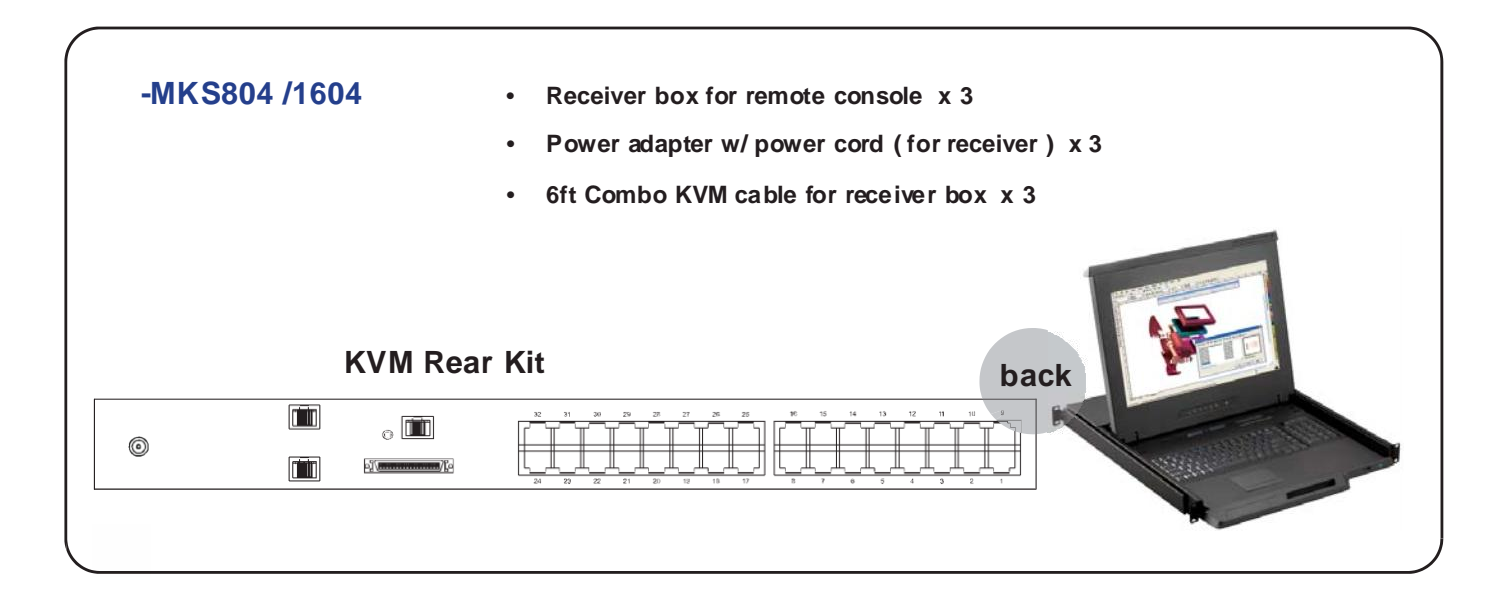

#### **MKS802**

Remote Console 1

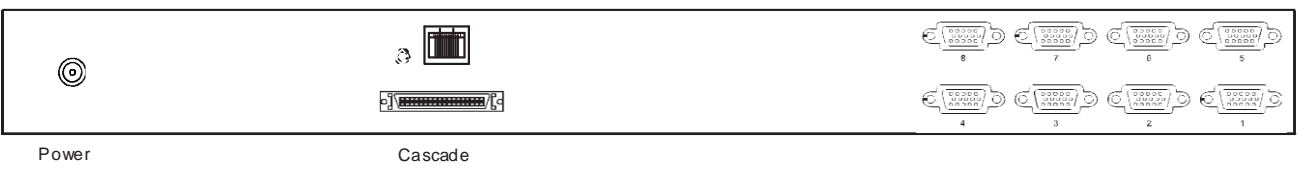

#### MKS1602

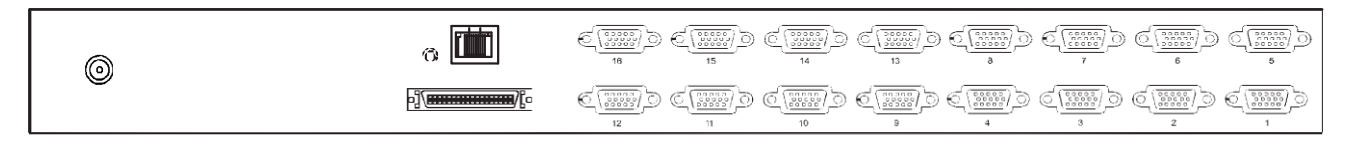

#### **MKS803**

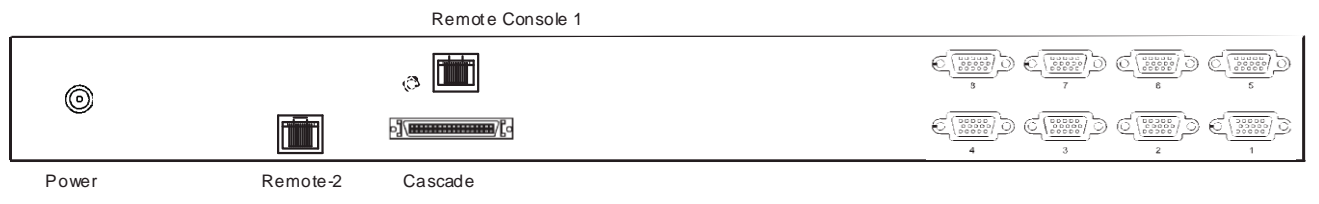

#### MKS1603

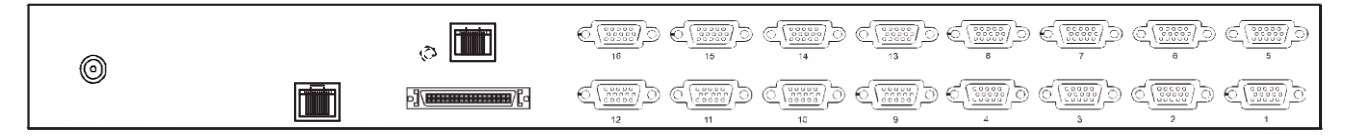

#### MKS804

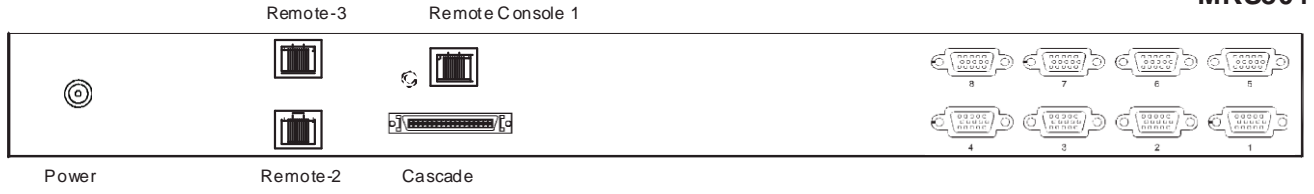

#### MKS1604

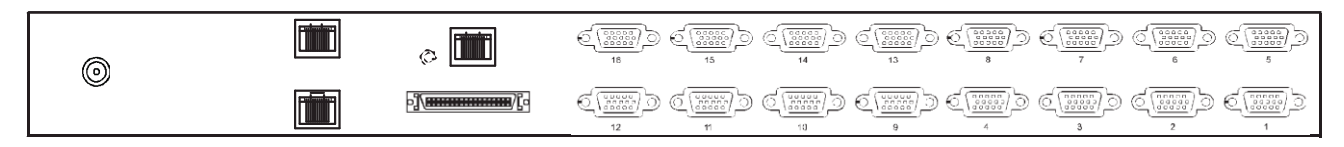

## < 2.2 > KVM port connection

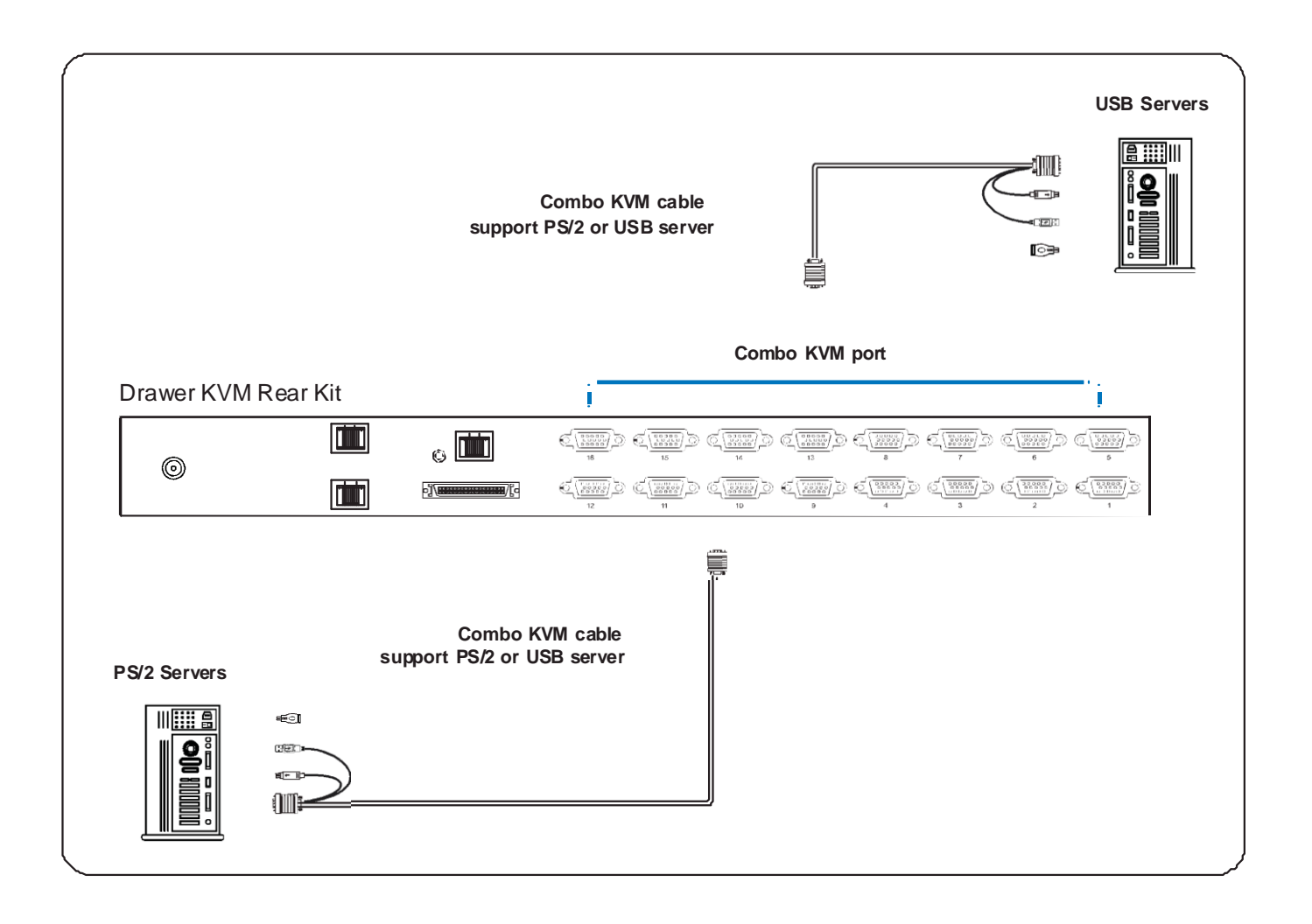

- 6 / 10 / 15 ft Combo KVM cable
- Support PS/2 or USB server

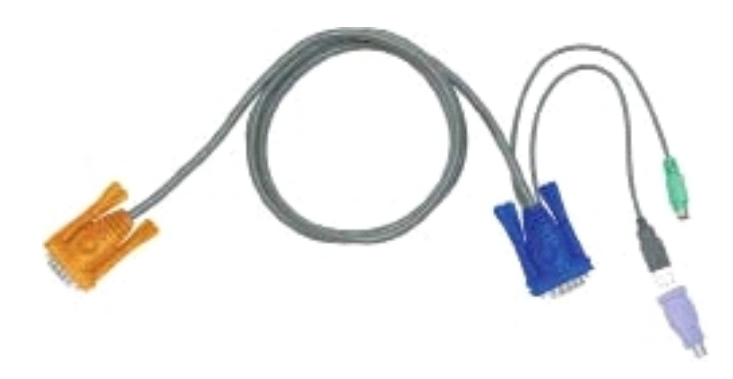

## < 2.3 > Local console & remote console connection

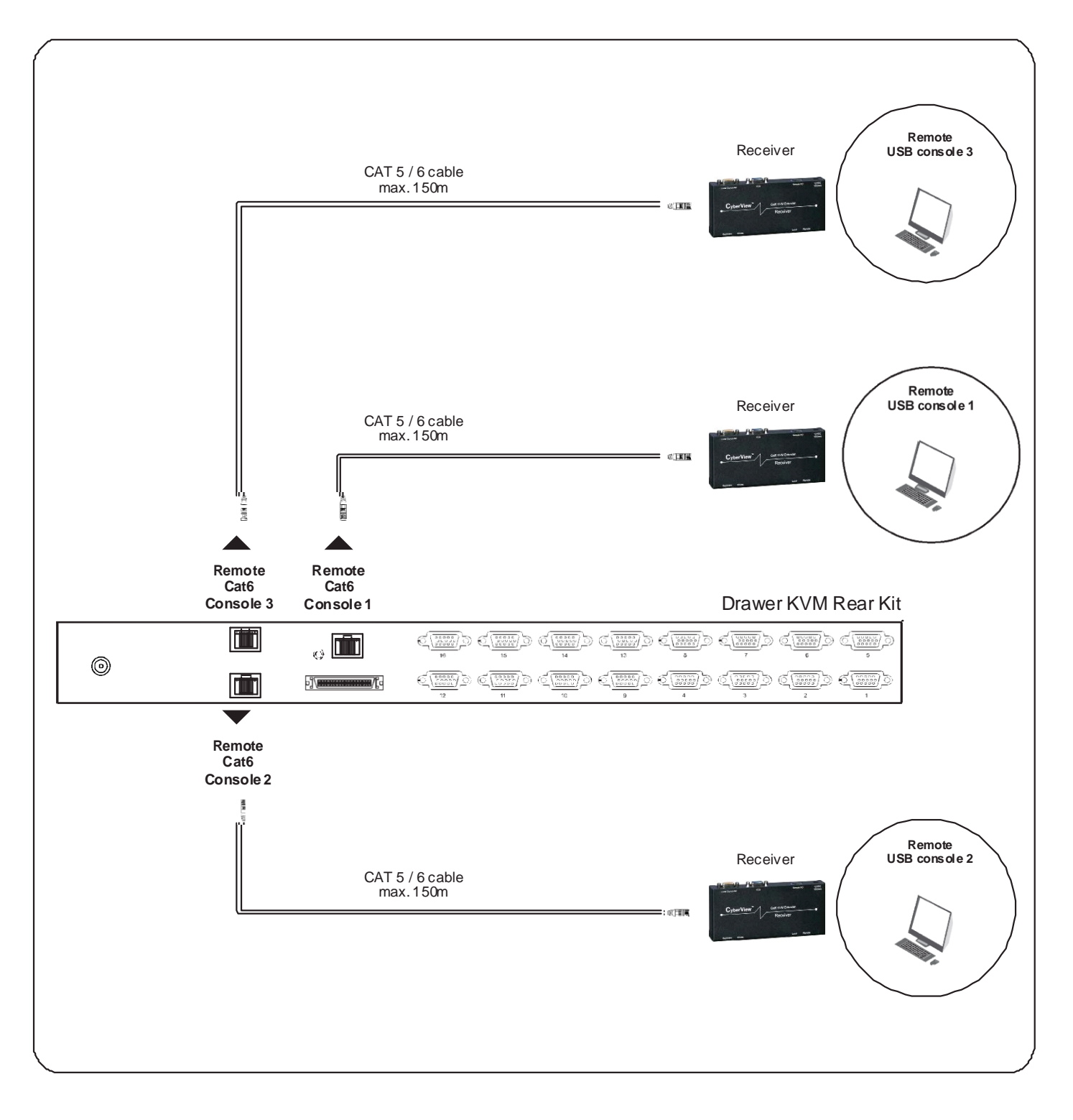

## How to use a receiver to connect a remote console

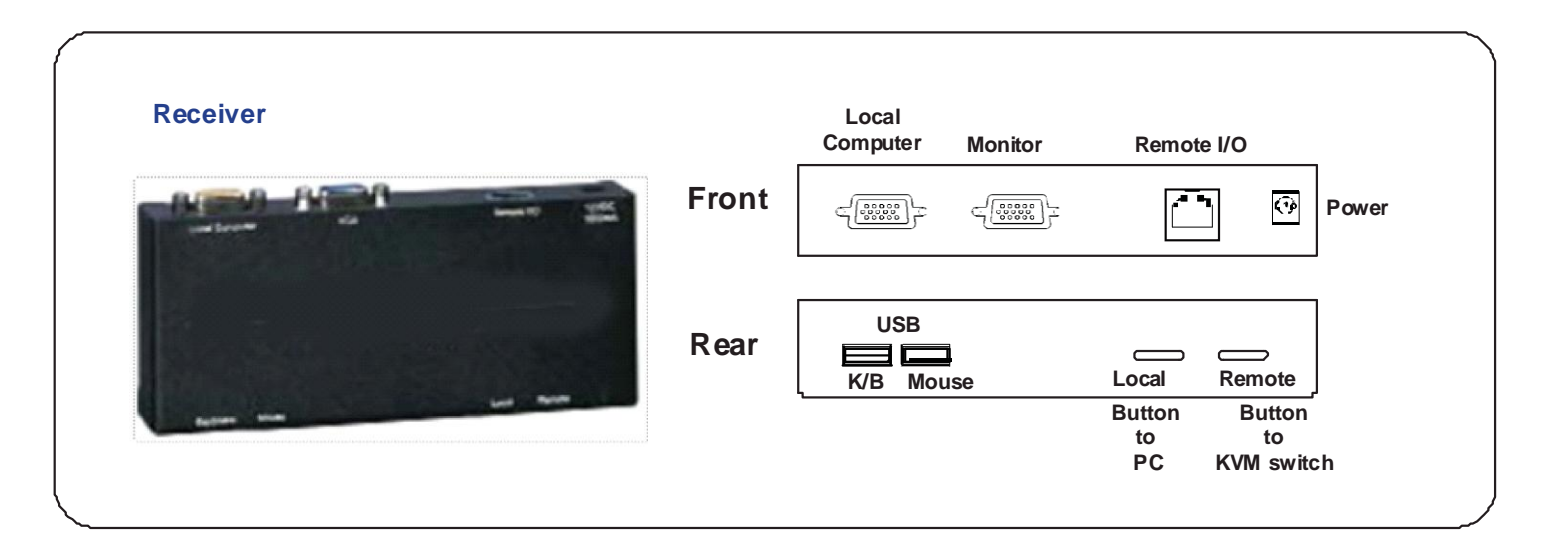

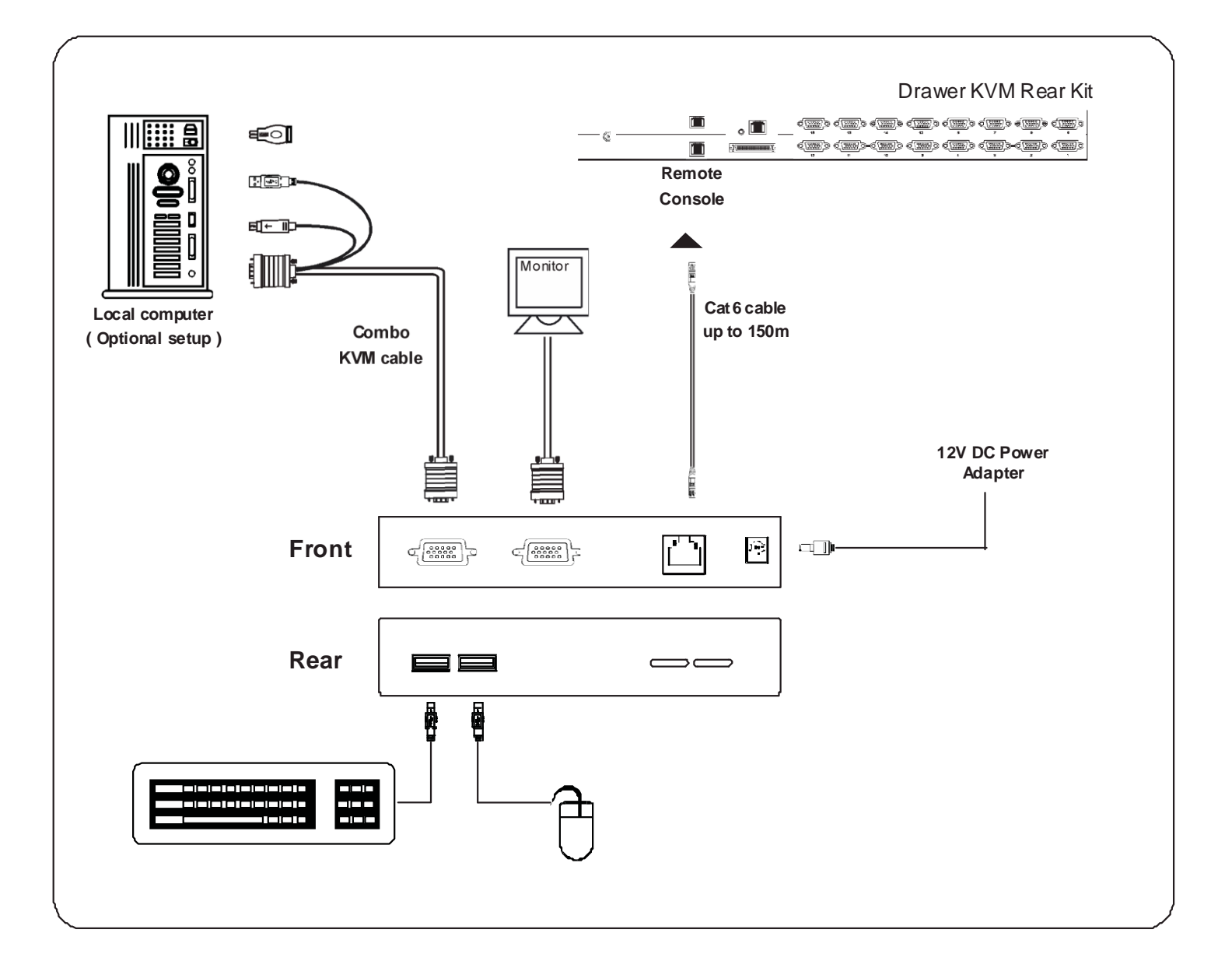

## < 2.4 > KVM Cascade

- Cascade up to 8 levels, 240 servers
- Cascading multiple KVM with cascade cable.

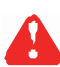

Cascaded KVMs from level 2 to 8 must be the models of MKS802 / 1602 or MKCS1602 / 3202.

When multiple matrix KVMs cascade together, the master KVM at level 1 will take all control of other slave KVM switches (e.g. level 2 to 8).

The slave matrix KVM will be as a port expansion module of the master matrix KVM, the original remote console on slave KVM will be sacrificed and disabled.

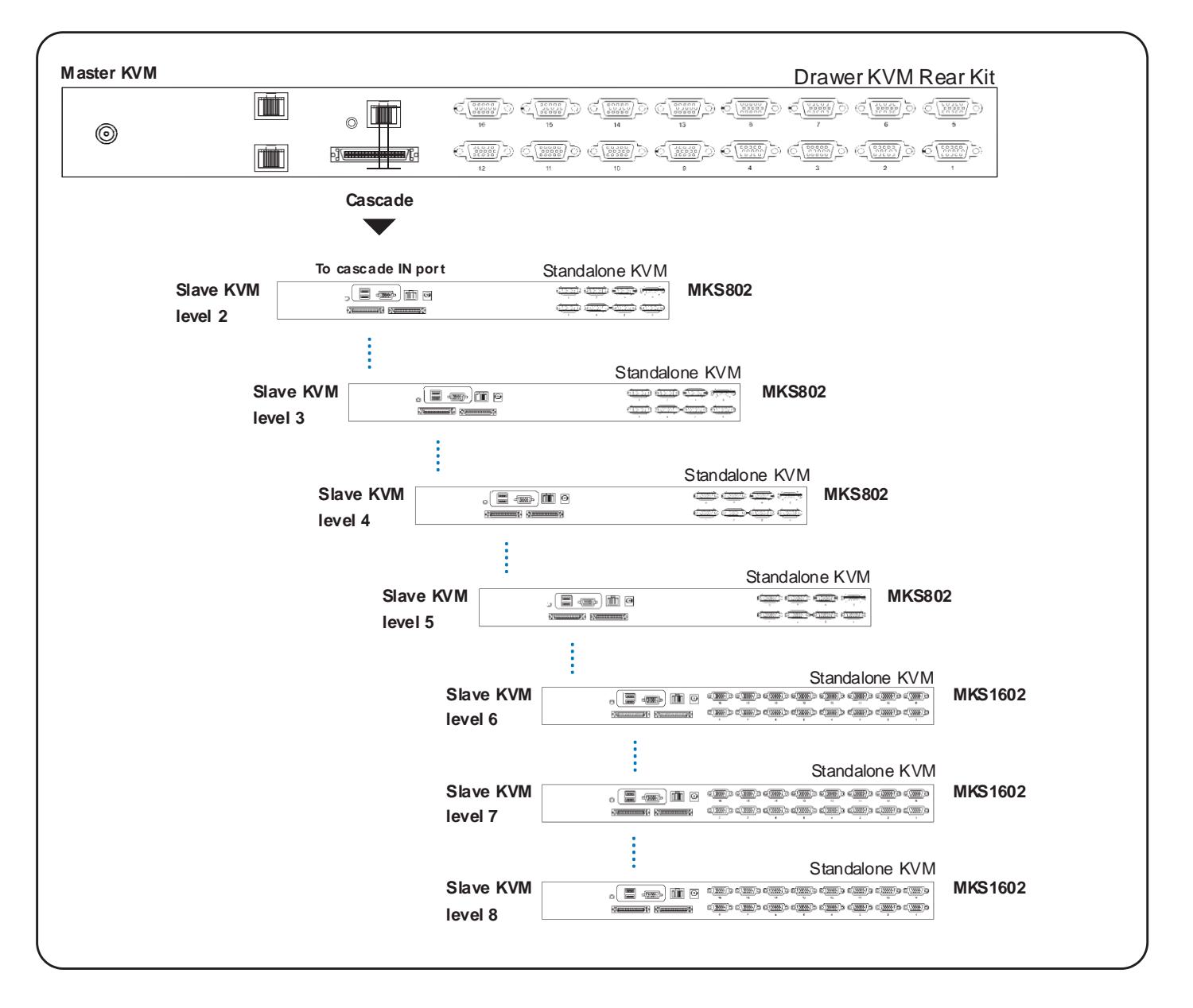

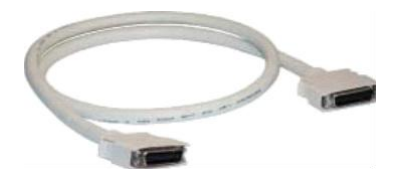

# < 2.5 > Specifications

|   |                        | MKS802 MKS803 MKS804                              |
|---|------------------------|---------------------------------------------------|
|   |                        | MKS1602 MKS1603 MKS1604                           |
| - | KVM Port               |                                                   |
|   | Number of ports:       | 8 or 16                                           |
|   | Connector:             | Combo connector                                   |
|   | Connectivity:          | Combo 4-in-1 KVM cable                            |
|   |                        | up to 6, 10 & 15 feet                             |
| - | Local Console          | Nil for LCD console drawer version                |
| - | Cat6 Remote Console    |                                                   |
|   | Number of remote port: | 1 for MKS802 / 1602                               |
|   |                        | 2 for MKS803 / 1603                               |
|   |                        | 3 for MKS804 / 1604                               |
|   | Monitor port:          | DB15-pin VGA, up to 1600 x 1200                   |
|   | Keyboard & mouse port  | 2 x USB type connector for keyboard & mouse       |
|   | Remote I/O:            | RJ45 via Cat5 / Cat5e / Cat6 cable up to 500 feet |
| - | Expansion:             | Up to 240 servers by 8-level cascade              |
| - | Compatibility          |                                                   |
|   | Multi-platform:        | Mix PCs, SUN and Mac G3 / G4 Mac / iMac           |
|   | Support:               | Windows 7 / Vista / 2003 / XP, Linux, Unix        |
| - | Power                  |                                                   |
|   | Input:                 | AC power adapter                                  |
|   | Consumption:           | Max. 48 Watt, Standby 5 Watt                      |
| - | Regulatory Approval:   | FCC, CE                                           |
| - | Environmental          |                                                   |
|   | Operating:             | 0 to 50°C                                         |
|   | Storage:               | -5 to 60°C                                        |
|   | Relative humidity:     | 90%, non-condensing                               |
|   | Shock:                 | 50G peak acceleration (11ms, half-sine wave)      |
|   | Vibration:             | 58~100Hz/0.98G (11ms/cycle)                       |

## Part 3. Usage

## 3.1 KVM Button

#### **Power ON**

- Turn off all servers and KVM switches
- Make sure all cables / connectors are properly connected
- Recommend Power ON sequence is monitor, KVM switch finally computer

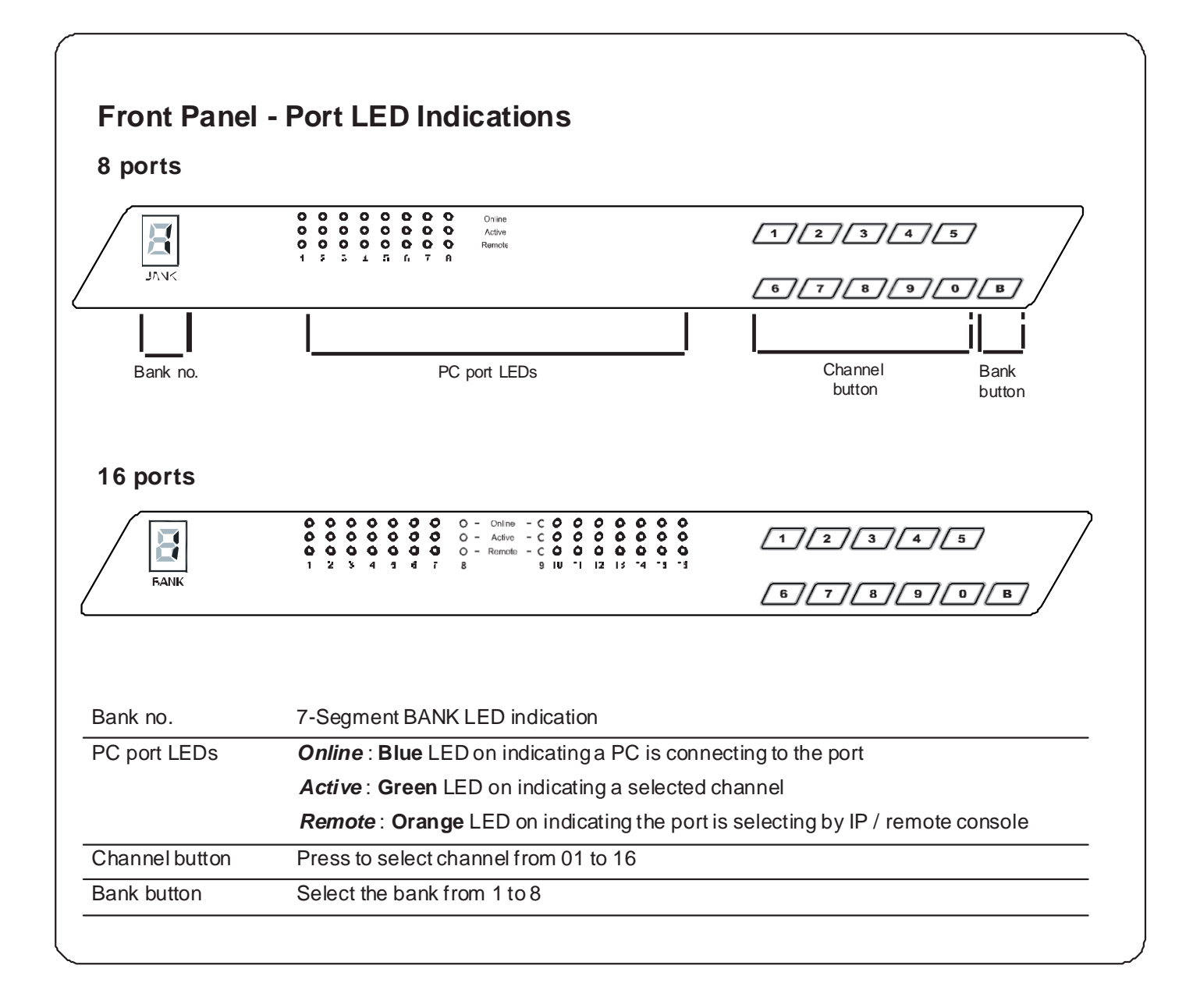

## < 3.2 > Password

The password is enabled by default, the default password is "00000000" eight zeros (**Do not use "0" on number pad**)

#### Enable password

- 1. Press the KVM hotkey Scroll Lock + Scroll Lock + U
- 2. Logout the KVM by pressing the hotkey Scroll Lock + Scroll Lock + P
- 3. In SUPERVISOR level, enter "00000000" eight zeros in user name & password field (Do not use "0" on number pad)
- 4. In USER level, press **Space bar + Enter** in user name & password field Remark: Automatic logout after 10 minutes of inactivity

#### Set your own user name & password

- 1. Login the KVM in SUPERVISOR level by pressing "00000000" eight zeros in user name & password field
- 2. Call KVM OSD menu by pressing the KVM hotkey Scroll Lock + Scroll Lock + Space Bar
- 3. Press F1 to the MAIN MENU
- 4. Select "USER SECURITY"
- 5. Set password in SUPERVISOR & USER level
  - a. In the left-top row "S" (SUPERVISOR), press Enter to set your own user name & password
  - b. In the row 1 to 8 (USER), press Enter to set your own user name & password
- 6. Press Enter to save the setting or press Esc to cancel the editing without any change

Remark: a. Blank has underscore, while SPACE doesn't have

b. Press any alphanumeric key to move to next input item. SPACE is treated as a valid character

#### Change your password

- 1. Login the KVM in SUPERVISOR level by pressing your own user name & password
- 2. Call KVM OSD menu by pressing the KVM hotkey Scroll Lock + Scroll Lock + Space Bar
- 3. Press **F1** to the MAIN MENU
- 4. Select "USER SECURITY"
- 5. Change password in SUPERVISOR & USER level
  - a. In the left-top row "S" (SUPERVISOR), press Enter to change your user name & password
  - b. In the row 1 to 8 (USER), press Enter to change your user name & password
- 6. Press Enter to save the setting or press Esc to cancel the editing without any change

Remark: a. Blank has underscore, while SPACE doesn't have

b. Press any alphanumeric key to move to next input item. SPACE is treated as a valid character

#### Disable your password

- 1. Press the KVM hotkey Scroll Lock + Scroll Lock + U
- 2. Logout the KVM by pressing the KVM hotkey Scroll Lock + Scroll Lock + P
- 3. You don't need user name & password to access the KVM OSD menu

#### Forget your password

Please contact your supplier for further support

#### Remark:

- You must press the KVM hotkey within 2 seconds
- A beep sound will be heard for successful entering KVM hotkey

## < 3.3 > KVM OSD

| OSD Menu                | PORT NAME           BANK: 1           01☆         SYSTEM           02☆         SYSTEM           03☆         SYSTEM           04☆         SYSTEM           05☆         SYSTEM           06☆         SYSTEM           07☆         SYSTEM           08☆         SYSTEM           07☆         SYSTEM           08☆         SYSTEM           08☆         SYSTEM           08☆         SYSTEM           08         USER :           SUPERVISOR           SCAN TIME :           10 SEC         FW1V3 |
|-------------------------|----------------------------------------------------------------------------------------------------|
| next to the system name | The PC is powered on                                                                                                    |
| next to the system name | The PC is selected                                                                                                    |
| F1                      | Access F1 MAIN MENU                                                                                                    |
| F2                      | Logout the OSD menu                                                                                                    |
| F3                      | Previous menu                                                                                                    |
| Esc                     | Cancel / Quit                                                                                                    |
| Enter                   | Complete / Switch to selected port                                                                                                    |
| ♠/♣                     | Switch to previous or next port                                                                                                    |
| PgUp/PgDn               | Switch to previous bank or next bank                                                                                                    |
| 1/2/3/4                 | Display port 01 ~ 08 / 09 ~ 16 / 17 ~ 24 / 25 ~ 32<br>Remark: Display port 17 ~ 32 for 32 port model only                                                                                                    |

| -1 Main Menu      | MAIN MENU 🖘 X                     |  |
|-------------------|-----------------------------------|--|
|                   | SELECT OPTION :                   |  |
|                   | _01 LANGUAGE                      |  |
|                   | 02 PORT NAME EDIT                 |  |
|                   | 03 PORT SEARCH                    |  |
|                   | 04 USER SECURITY                  |  |
|                   |                                   |  |
|                   |                                   |  |
|                   | 08 OSD MOUSE                      |  |
|                   |                                   |  |
| 01 LANGUAGE       | OSD language change               |  |
| 02 PORT NAME EDIT | Define port name                  |  |
| 03 PORT SEARCH    | Quick searchingby port name       |  |
| 04 USER SECURITY  | Change password                   |  |
| 05 ACCESSLIST     | Define user access authority      |  |
| 06 HOTKEY         | Change hotkey                     |  |
| 07 TIME SETTINGS  | Modify scan display time interval |  |
|                   |                                   |  |

# < 3.4 > KVM Hotkey & Remote Console Hotkey

| Local Console Hotkey                                                                                                    | Function                                                                                                    |
|----------------------------------------------------------------------------------------------------|----------------------------------------------------------------------------------------------------|
| Scroll Lock + Scroll Lock + Space Bar                                                                                                    | Calling OSD menu                                                                                                    |
| Right-button mouse + Esc                                                                                                    | Calling OSD menu                                                                                                    |
| Scroll Lock + Scroll Lock +                                                                                                    | Switch to previous port                                                                                                    |
| Scroll Lock + Scroll Lock + 🛛 🖊                                                                                                    | Switch to next port                                                                                                    |
| Scroll Lock + Scroll Lock + PgUp / PgDn                                                                                                    | Switch to previous bank or next bank                                                                                                    |
| Scroll Lock + Scroll Lock + Bank no. + Port no                                                                                                    | . Switch to specific port                                                                                                    |
| Scroll Lock + Scroll Lock + B                                                                                                    | Turn the buzzer ON and OFF<br>* Default the buzzer is ON                                                                                        |
| Scroll Lock + Scroll Lock + P                                                                                                    | Logout the KVM if password security is ON. Show up the status windows                                                                           |
| Advance hotkeys (for Supervisor login or                                                                                                    | ıly)                                                                                                    |
| Scroll Lock + Scroll Lock + S                                                                                                    | Activate auto-scan mode for connected<br>servers<br>*Press any key to exit the auto-scan<br>mode                                                |
| Scroll Lock + Scroll Lock + R                                                                                                    | Reset all the KVM settings to factory<br>default<br>*Except User Security settings                                                              |
| Scroll Lock + Scroll Lock + U                                                                                                    | Disable and enable password security<br>*Default security is ON                                                                                 |
| Scroll Lock + Scroll Lock + L                                                                                                    | To enable / disable the screen saving<br>function and 10 minutes auto-logout<br>*Default the screen saving is OFF                               |
| Remarks:       I       Example of "Scroll Lock + Scroll Lock         -       Bank No. :       1 to 8         -       Port No. :       01 to 16         -       e.g. Bank 1 Port 4 :       Scroll Lock + 4         -       e.g. Bank 2 Port 16 :       Scroll Lock + 4         -       e.g. Bank 2 Port 16 :       Scroll Lock + 4         -       You must press the hotkey within 2 secor         -       A beep sound will be heard for successful         -       The numeric keypad is not supported, where the support of the support of the su | + Bank no. + Port no."<br>Scroll Lock + 1 + 0 + 4<br>Scroll Lock + 2 + 1 + 6<br>nds<br>al entering<br>hile in OSD screen, the arrow keys, PgUp, |

| Remote Console Hotkey         | Function                                                                                |
|-------------------------------|-----------------------------------------------------------------------------------------|
| Scroll Lock + Scroll Lock + C | Toggle switch between remote & local port                                               |
| Scroll Lock + Scroll Lock + Q | Turn the buzzer ON & OFF<br>*Default the buzzer is ON                                   |
| Scroll Lock + Scroll Lock + S | Activate auto-scan mode for remote & local port<br>*The scan time interval is 5 seconds |
| Scroll Lock + Scroll Lock + A | Auto-adjust the video signal                                                            |